**Business Intelligence Solution Providers** 

Specialized in creating talent resource pool

# A Hands-On Guide for

# Creating Hyperion Planning 11.1.2.2 Data Forms Part II

# Working with Planning Form Formula Column

#### **Description:**

BISP is committed to provide BEST learning material to the beginners and advance learners. In the same series, we have prepared a complete end-to end Hands-on Guide for Hyperion Planning Developers. The document focuses on how to Create Hyperion Planning Data forms. Join our professional training program and learn from experts.

History: Version 0.1

Description Change Review#1

Author Amit Sharma Publish Date 18<sup>th</sup> Aug 2012

# **Table Of Contents**

| Introduction to Hyperion Planning Form Formula Column                                  | 3 |
|----------------------------------------------------------------------------------------|---|
| Example#1: Displaying Half year Sales using Sum Function                               | 3 |
| Example#2 List top 5 Operating Expenses: Rank function definition                      | 5 |
| Example#3 : Calculating the "Operating Expenses Contribution % " using                 | 7 |
| Example#4 Calculating "Month Over Month Expense Growth" using VariancePercent function | 7 |
| Example#5: Calculating Relocation Claim using IF Condition and IsMissing Function.     | 8 |

#### **Introduction to Hyperion Planning Form Formula Column**

With the new release of Hyperion Planning there are many new features are available now which were awaited for long. There is one of the most awaited feature is now available with Data Form "Adding Formula in Data Form". Now, one can use Data form as adhoc grid with custom defined formulas. To make is simple I'm showing many example. Hyperion comes with many new built-in functions. The details of the functions can be downloaded from Hyperion Planning Admin guide. The objective of the below document is demonstrate how to use these functions for new bees.

After you create a formula row or column, create the formula in the formula bar that displays above Point of View in the form Layout page. Formulas include grid references, mathematical operators, and, optionally, mathematical functions

#### Example#1: Displaying Half year Sales using Sum Function

Displaying Half year Sales whereas Half Year is a Data Form Column Formula. *Pl refer the previous document " " to know how to create Data form.* 

<u>Function definition: Sum Returns the sum of a row, column, or cell.</u> sum(column[E], column[G], column[I]) Step#1 Select Q1 and Q2 in Column axis.

| 🖉 Oracle Hyperion Planning, Fusion Edition - Windows Interne | t Explo  | rer                                 |           |
|--------------------------------------------------------------|----------|-------------------------------------|-----------|
| Member Selection                                             |          |                                     |           |
| Dimensions Period                                            |          |                                     |           |
|                                                              |          |                                     |           |
| Members Variables                                            |          |                                     |           |
| Tuta ∕ An ta 27 , ™ ta, 40                                   |          | ~ ~                                 | <b>11</b> |
| Member Name                                                  |          | Member Name                         |           |
| neriod neriod                                                |          | 🖃 Period                            |           |
| BegBalance                                                   | 10       | Q1                                  |           |
| - YearTotal                                                  |          | Q2                                  |           |
| * 02                                                         | ->       |                                     |           |
| 1 Q3 [con]                                                   | -        |                                     |           |
|                                                              | ÷        |                                     |           |
|                                                              |          |                                     |           |
|                                                              | =        |                                     |           |
|                                                              |          |                                     |           |
|                                                              | <b>1</b> |                                     |           |
|                                                              |          |                                     |           |
|                                                              |          |                                     |           |
| <                                                            |          | <                                   | >         |
|                                                              |          | Place selection in separate columns |           |
| Help                                                         |          |                                     | OK Cancel |
|                                                              | _        |                                     |           |

Step#2 Select Operating Expenses "Total Compensation and Travel" Member and Descendants

| Oracle Hyperion Planning, Fusion Edition - | Windows Internet Explore | r |     |                   |                             |                      |                    |
|--------------------------------------------|--------------------------|---|-----|-------------------|-----------------------------|----------------------|--------------------|
| Member Selection                           |                          |   |     |                   |                             |                      |                    |
| Dimensions Account                         | •                        |   |     |                   |                             |                      |                    |
| Members Variables                          |                          |   |     |                   |                             |                      |                    |
| 19 <b>- 1</b> - <b>- 1</b> - <b>- 1</b>    | ?. 🔫 H. 🛷                |   |     | ~                 | ~                           |                      | R.                 |
| Alias                                      | Member Name              |   |     | Ali               | as                          | Member Name          | Description        |
| Account                                    | Account                  |   |     | E                 | Account                     | Account              |                    |
| 🖭 Statistics                               | Statistics               |   |     | _                 | IDescendants(Travel)        | IDescendants(502000) | Travel             |
| Income Statement                           | IncomeStatement          |   |     |                   | IDescendants("Sal           | IDescendants(501100) | Salaries and Wages |
| Net Income                                 | 300000                   |   | • • | /lembe            | er                          |                      |                    |
| 📃 Total Pretax Income                      | 310000                   |   |     | )esce             | ndants                      |                      |                    |
| Pretax Income From Operations              | 311000                   |   |     | )esce             | ndants (inc)                |                      |                    |
| 🖭 Gross Profit                             | 400000                   |   |     | Ances             | tors                        |                      |                    |
| Operating Expenses                         | 500000                   |   |     | Ances             | tors (inc)                  |                      |                    |
| Total Compensation                         | 501000                   |   |     | sibling           | 8                           |                      |                    |
| * Travel                                   | 502000                   |   |     | sibling           | s (inc)                     |                      |                    |
| 🖭 General Supplies                         | 503000                   |   |     | arent             | S (/)                       |                      |                    |
| Telecommunications                         | 504000                   |   |     | -arent<br>Shilder | s (Inc)                     |                      |                    |
| 📧 Equipment Maintenance                    | 505000                   |   |     | Childre           | n (inc)                     |                      |                    |
| 🖭 Fees Outside Services                    | 506000                   |   |     | evel              | ) Descendants               |                      |                    |
| #I Employee HD                             | E07000                   |   |     |                   | T                           |                      |                    |
|                                            | 2                        | _ |     | <                 |                             |                      |                    |
|                                            |                          |   |     |                   | Place selection in separate | rows                 |                    |
| Help                                       |                          |   |     |                   |                             |                      | OK Cancel          |

Step#3 : Add Column as "Add Formula Column"

| operties         | out Other Options    | Business Rules |            |                                          |     |   |
|------------------|----------------------|----------------|------------|------------------------------------------|-----|---|
| ca)              | out outor options    | 00001100011000 |            |                                          |     | - |
|                  |                      | Point o        | f Yiew ⁄ 💷 |                                          |     |   |
| FY13             | ÝL, 🖷                | Forecast       | 🕡 🔤 Wo     | rking                                    | WE_ |   |
| Local            | (An                  |                |            |                                          |     |   |
|                  | - 0-                 |                |            |                                          |     |   |
|                  |                      | Day            |            |                                          |     |   |
| E01 101 1100,E01 | 101 1120,E01 🔐       | 1 0            |            |                                          |     |   |
|                  | · · ·                |                |            |                                          |     |   |
|                  |                      |                |            |                                          |     |   |
|                  |                      | _              |            |                                          |     |   |
|                  |                      | ×              | Lo         | umns                                     |     |   |
|                  |                      |                |            | A Select Members                         |     |   |
|                  | Rows                 | Q1,Q2          | VI.        | Add Column                               |     |   |
| 1 IDescendar     | nts(502000),IDescend | ·              |            | Add Formula Column                       |     |   |
| -                |                      | * · · · ·      |            | a little in the bit of the second second |     |   |

Step#4 Define Column formula and Name it. Ensure you validate the formula for syntactical errors.

| Simple Form: Operation | ng Expense Planning2    |                |                |         |                    |          |
|------------------------|-------------------------|----------------|----------------|---------|--------------------|----------|
| Properties             | ayout Other Options     | Business Rules | <u> </u>       |         |                    |          |
| Formula: Select        | Sum(Column[A            | D              |                |         |                    | fo       |
|                        |                         | Poi            | nt of View ⁄ 🔍 | _       |                    | Validate |
| FY13                   | ¥1.,                    | Forecast       | Ý.,            | Working |                    | WI.      |
| 🚟 Local                | ¥1_                     |                |                |         |                    |          |
|                        |                         |                |                |         |                    |          |
|                        |                         |                | Page ⁄ 💷       |         |                    |          |
| E01_101_1100,E         | 01_101_1120,E01 🚛       |                |                |         |                    |          |
|                        |                         |                |                |         |                    |          |
|                        |                         |                |                |         |                    |          |
|                        |                         | ~              |                | Colum   | าร                 |          |
|                        |                         |                | А              |         | В                  |          |
|                        | Rows                    | Q1,Q2          |                | ¥:_     | Half Year Expenses |          |
| 1 IDescer              | ndants(502000),IDescend | VI.            |                |         | #                  |          |

| Simple Form: Oper- | ating Expense Planning2             |       |
|--------------------|-------------------------------------|-------|
| Properties         | Layout Other Options Business Rules |       |
| Formula: Select    | Sum(Column[A])                      | Y FOW |

Step#5 You can see in the below screen, the sum of Jan and Feb displays in "Half Year Expenses" Column

| ngr | скропаса                |        |        |                       |   |
|-----|-------------------------|--------|--------|-----------------------|---|
| Ч   | 🛗 Year: FY:             | 13 (~) |        | Scenario: Forecast (~ | ) |
|     | Page NY (+) 💌           | Go     |        |                       |   |
|     |                         | Q1 (+) | Q2 (+) | Half Year Expenses    |   |
|     | Travel Expense (+)      | 400    | 300    | 700                   |   |
|     | Meals Expense (+)       | 1520   | 400    | 1920                  |   |
|     | ⊡Travel (+)             | 1920   | 700    | 2620                  |   |
|     | Base Salary (+)         | 225    | 3430   | 3655                  |   |
| Ľ   | Merit Increase (+)      | 366    | 203    | 569                   |   |
|     | ⊡Total Salary (+)       | 591    | 3633   | 4224                  | 1 |
|     | Overtime Premium (+)    | 540    | 400    | 940                   |   |
|     | Bonus Expense (+)       | 420    | 400    | 820                   |   |
|     | Temporary Help (+)      | 3314   | 400    | 3714                  | 1 |
|     | Auto Allowance (+)      | 923    | 300    | 1223                  |   |
|     | ⊡Salaries and Wages (+) | 5788   | 5133   | 10921                 |   |

### Example#2 List top 5 Operating Expenses: Rank function definition

Function Definition : Rank is a financial function that provides a rank value for a value in a specified range. The Rank function is processed by Oracle Hyperion Financial Reporting and does not depend on the database connection. The function syntax is as follows:

Rank([Reference], Order)

Rank([Reference], Order, Unique)

### Step#1 Add Formula Column.

| imple Form: Top Opera | ating Expenses        |                 |                        |     |                               |
|-----------------------|-----------------------|-----------------|------------------------|-----|-------------------------------|
| Properties La         | yout Other Options    | Business Rules  |                        |     |                               |
|                       |                       | Point of View 🎙 |                        |     | Serid Properties              |
| FY13                  | Ý1.,                  | Forecast        | 🗤 🏣 Working            | Ŵ.  | Rows                          |
| Local                 | ¥.                    |                 |                        |     | Suppress missing blocks       |
|                       |                       | - 40            |                        |     | Suppress missing data         |
| E01 101 1100.E01      | 1 101 1120.E01 🛶      | Page 📲          |                        |     | Default row height Medium 🗸   |
|                       |                       |                 |                        |     | Columns                       |
|                       |                       |                 |                        |     | Suppress missing data         |
|                       |                       | ▼               | Columns                |     | Default column width Medium 💙 |
|                       |                       |                 | A<br>Select Members    |     | Column Properties: A          |
|                       | Rows                  | Jan             | Add Column             |     | Apply to all columns          |
| 1 501120,50           | 01130,501140,501150,5 | VI.,            | Add Formula Column     | loc | Hide                          |
|                       |                       |                 | Hadybait Validation Re | 103 | Dead arks                     |

## Step#2 : Add Rank Formula with Column A (Operating Expenses)

| n <b>ple Form:</b> Top Operatir | ng Expenses         |              |                   |     |          |                          |
|---------------------------------|---------------------|--------------|-------------------|-----|----------|--------------------------|
| Properties Layo                 | out Other Options   | Business Rul | es                |     |          |                          |
|                                 |                     |              |                   |     |          |                          |
| Formula: Select                 | Rank([A],desce      | nding)       |                   |     |          | TOP TOP                  |
|                                 |                     |              | Point of View 🗺 🗸 |     |          | Validate                 |
| FY13                            | ¥                   | = Forecast   |                   | 🐅 🚦 |          |                          |
| 🚟 Local                         | ý.                  |              |                   |     |          |                          |
|                                 | - L. Y              |              |                   |     |          |                          |
|                                 |                     |              | Page 1            |     |          |                          |
| E01_101_1100,E01_               | 101_1120,E01 😱      |              | Tugc ∪∓           |     |          |                          |
|                                 |                     |              |                   |     |          |                          |
|                                 |                     |              |                   |     |          |                          |
|                                 |                     | ~            |                   |     | Columns  |                          |
|                                 |                     | -            |                   |     | Coldinas |                          |
|                                 |                     |              | A                 |     |          | unities - Frances Basely |
|                                 | Rows                | Jan          |                   | 1   | Top Oper | ating Expense Rank       |
| 1 501120,501                    | 130,501140,501150,5 | WE_          |                   |     | #        |                          |
|                                 |                     |              |                   |     |          |                          |

Step#3: Final Output. Now we would like to sort it and filter only first 5 records. Save and Finish

| Page NY (+)          | Go                       |                                  |                      | 1           |             |                         |               |                             |                                    |                   | Year:                | FY13 (~)               |                               |
|----------------------|--------------------------|----------------------------------|----------------------|-------------|-------------|-------------------------|---------------|-----------------------------|------------------------------------|-------------------|----------------------|------------------------|-------------------------------|
|                      | Jan (+)                  | Top Operating                    | ]                    | Page [      | VY (+)      | Go                      |               |                             |                                    |                   | Page NY (+)          | Go                     |                               |
| Overtime Premium (+) | 100                      | Zxpense Kank                     |                      |             |             | Jan (+)                 | Top C<br>Expe | Minimize                    | J                                  |                   |                      | Jan (+)                | Top Operating<br>Expense Rank |
| Bonus Expense (+)    | 120                      | 6                                | 1                    | Overtime    | Premium (+) | 100                     |               | Restore<br>Restore All      |                                    |                   | Auto Allowance (+)   | 523                    | 1                             |
| Temporary Help (+)   | 14                       | 11                               |                      | Bonus Ex    | pense (+)   | 120                     |               | Reset All to Default        |                                    |                   | Payroll Taxes (+)    | 453                    | 2                             |
| Auto Allowance (+)   | 523                      | 1                                |                      | Temporar    | ry Help (+) | 14                      |               | Size-to-Fit                 |                                    |                   | Fringe Benefits (+)  | 346                    | 3                             |
| Base Salary (+)      | 25                       | 9                                |                      | Auto Allo   | wance (+)   | 523                     |               | Sort M                      | Sort Ascending                     |                   |                      | 200                    | - 4                           |
| Merit Increase (+)   | 26                       | 8                                |                      | Base Sala   | ry (+)      | 25                      |               | Analyze<br>New Ad Hoc Grid  | Sort Descending<br>Honor Hierarchy | ]                 | FICA Expense (+)     | 265                    | 5                             |
| FICA Expense (+)     | 265                      | 5                                |                      | Merit Incr  | ease (+)    | 26                      |               | Show member in outline      | nonor niorarchy                    |                   | Bonus Expense (+)    | 120                    | 6                             |
| FUTA Expense (+)     | 266                      | 4                                |                      | FICA Exp    | ense (+)    | 265                     |               | Apply Context<br>Select All |                                    |                   | Overtime Premium (+) | 100                    | 7                             |
| SUI Expense (+)      | 23                       | 10                               |                      | FUTA Exp    | ense (+)    | 266                     | l             | 4                           | J                                  |                   | Merit Increase (+)   | 26                     | 8                             |
| Payroll Taxes (+)    | 453                      | 2                                | 1                    | SUI Expe    | nse (+)     | 23                      |               | 10                          |                                    |                   | Base Salary (+)      | 25                     | 9                             |
| Fringe Benefits (+)  | 346                      | 3                                |                      | Payroll Ta  | axes (+)    | 453                     |               | 2                           |                                    |                   | SUI Expense (+)      | 23                     | 10                            |
|                      |                          |                                  |                      | Fringe Be   | nefits (+)  | 346                     |               | 3                           |                                    |                   | Temporary Help (+)   | 14                     | 11                            |
| Page NY (+)          | Y13 (~)<br>Go<br>Jan (+) | Top Operating<br>Expense Minimiz | Scenario             | o: Forecast | (~)         |                         | ii            | Filter Column               |                                    |                   |                      | x                      |                               |
| Payroll Taxes (+)    | 523                      | Restor                           | e All                |             |             |                         |               | Keep 💉 Less Than o          | or Equal To 🛛 📉 5                  | $\mathbf{\wedge}$ | Filter Column        |                        |                               |
|                      | 453                      | Reset /<br>Size-to               | All to Deh<br>-Fit   | ault        |             |                         |               |                             |                                    | $\sim$            |                      |                        |                               |
| Fringe Benerics (+)  | 346                      | Filter                           |                      | •           | Filter      |                         |               |                             |                                    |                   |                      |                        |                               |
| FUTA Expense (+)     | 266                      | Sort                             |                      | •           | Hide column | ns with no data         | -             |                             |                                    |                   |                      |                        |                               |
| FICA Expense (+)     | 265                      | New Ac                           | a<br>Hoc Grie        | d           | Hide colum  | ns with zeros and no da | ata           |                             |                                    |                   | Wenn EV              |                        |                               |
| Bonus Expense (+)    | 120                      | Show n<br>Apply (                | nember in<br>Topteyt | n outline   |             |                         |               |                             |                                    | _                 |                      |                        | and a                         |
| Overtime Premium (+) | 100                      | Select                           | 4II                  |             |             |                         |               |                             | Pa                                 | ige 🔤             | 4Y (+) 🔽 🔽 🖸         | <u>۲</u> ۲             |                               |
| Merit Increase (+)   | 26                       | 8                                |                      |             |             |                         |               |                             |                                    |                   | Jan (                | (+) Top Ope<br>Expense | rating<br>Rank                |
| Base Salary (+)      | 25                       | 9                                |                      |             |             |                         |               |                             | A                                  | uto Allov         | wance (+)            | 523                    | 1                             |
| SUI Expense (+)      | 23                       | 10                               |                      |             |             |                         |               |                             | Pa                                 | ayroll Ta         | ixes (+)             | 453                    | 2                             |
| Temporary Help (+)   | 14                       | 11                               |                      |             |             |                         |               |                             | F                                  | inge Be           | nefits (+)           | 346                    | 3                             |
|                      |                          |                                  |                      |             |             |                         |               |                             | F                                  | JTA Exp           | iense (+)            | 266                    | 4                             |
|                      |                          |                                  |                      |             |             |                         |               |                             |                                    |                   |                      |                        |                               |

#### **Example#3 : Calculating the "Operating Expenses Contribution % " using** Formula Definition : PercentOfTotal

PercentOfTotal is a mathematical function that returns the result of a numeric value, row, column, or cell divided by another numeric value, row, column, or cell which is multiplied by100. The function syntax is: PercentOfTotal (arg1, arg2)

| Simple Form: Operating Expense Contibution %<br>Properties Layout Other Option | s Busine           | ness Rules            |
|--------------------------------------------------------------------------------|--------------------|-----------------------|
| Formula: Select                                                                | otal ([A], row[1]. | I].Count)             |
|                                                                                |                    | pint of View 🔎 🗸      |
| FY13                                                                           | Forecast           | t 🛛 🖓 📩 🔤 Working 🖓 🖓 |
|                                                                                | -                  |                       |
|                                                                                |                    | Barra (41             |
| E01_101_1100,E01_101_1120,E01 🕢                                                | <b>.</b>           | rayt *⊍+              |
|                                                                                |                    |                       |
|                                                                                | ▼                  | Columns               |
|                                                                                |                    | A B                   |
| Rows                                                                           | Jan                | an 🙀 🛐 Expense %      |
| 1 IDescendants(507000)                                                         | ¥1.                | #                     |
| 🎽 Year: FV13 (~)                                                               |                    | III S pario: Fore     |
| Page NY (+) 🔽 Go                                                               |                    |                       |
| Other Employee Center(1)                                                       | Jan (+)            | Expense %             |
| Other Employee Costs (+)                                                       | 120 3              | 30.76923076923077     |
| Recruitment (+)                                                                | 120 3              | 30.76923076923077     |
| Relocation (+)                                                                 | 120 3              | 30.76923076923077     |
| Employee Development (+)                                                       | 30 7               | 7.692307692307692     |
| Employee HR (+)                                                                | 390                | 0 100                 |

### Example#4 calculating "Month Over Month Expense Growth" using VariancePercent function

Function Definition : Variance is a financial function that evaluates the difference between the specified values based on account type for the current account. For example, for Expense or Liability accounts, a positive result represents a decrease, so the result appears as a negative number.

| imple Form: Operating E: | xpense Planning6  |                    |                 |         |       |                             |   |
|--------------------------|-------------------|--------------------|-----------------|---------|-------|-----------------------------|---|
| Properties Layo          | out Other Options | Business Rules     |                 |         |       |                             |   |
| Formula: Select          |                   | umn[B]. Column[A]) |                 |         | Y FOM |                             |   |
|                          |                   |                    | D-1-1-5 -5 U1-1 | . Ma    |       |                             | E |
|                          | e 💻 Fr            | precast            | Point of Viev   | lorking |       |                             | R |
|                          | VI.,              | Jiccasc            | VI.,            | orking  | VI.   |                             | l |
| Local                    | Ý.,               |                    |                 |         |       |                             |   |
|                          |                   |                    |                 |         |       |                             | F |
|                          |                   |                    | Page 🕨          | •       |       |                             |   |
| E01_101_1100,E01_1       | 101_1120,E01 🖣    |                    |                 |         |       |                             | C |
| _                        | - U¥              |                    |                 |         |       |                             |   |
|                          |                   |                    |                 |         |       |                             | Г |
|                          | ~                 |                    |                 | Colum   | ns    |                             |   |
|                          |                   | A                  |                 | В       |       | С                           | E |
| F                        | Rows              | Jan                | Ŵ1.,            | Feb     | VI.   | Month Over Month Exp Growth | - |
| 1 IDescendan             | ts(507000)        | ,                  |                 |         |       | #                           |   |

Below is the output, the difference between Jan and Feb Expense growth in "Month Over Month Exp Growth Column"

| 🛗 Year: FY13 (~)         |         | 🔛 Scenario: Fo | recast (~)                     |
|--------------------------|---------|----------------|--------------------------------|
| Page NY (+) 💙 Go         |         |                |                                |
|                          | Jan (+) | Feb (+)        | Month Over Month<br>Exp Growth |
| Other Employee Costs (+) | 120     | 120            | 0                              |
| Recruitment (+)          | 120     | 140            | -16.666666666666666            |
| Relocation (+)           | 120     | 10             | 91.666666666666666             |
| Employee Development (+) | 30      | 50             | -66.66666666666666             |
| Employee HR (+)          | 390     | 320            | 17.94871794871795              |

### **Example#5: Calculating Relocation Claim using IF Condition and IsMissing Function.**

Can be done in Jan or Feb. If the relation claim is done in the Jan month, it should take Jan Month Value. However, if the claim isn't done in Jan month It will take Feb Month Claim.

Function Definition IsMissing IsMissing IsMissing (reference) IsMiss (reference) Tests if the reference contains a #MISSING result. IfThen, If

If Then is a conditional function that returns a value when the condition equals True, and another value when the condition equals False.

The function syntax is as follows:

IfThen(Condition, TrueParameter, FalseParameter)

| ple Form: Relation Claim |                                      |                 |               |                 |
|--------------------------|--------------------------------------|-----------------|---------------|-----------------|
| operties Layout          | Other Options Business Rules         | <u>\</u>        |               |                 |
| ormula: Select           | ▼ If(IsMissing(Column[A]), [B], [A]) |                 | <b>*</b> 1000 |                 |
|                          |                                      | Point of Yiew 💁 |               |                 |
| = FY13                   | 🚛 🧮 Forecast                         | 🕢 🗮 Working 🔣   | a) 🖓.         |                 |
| = Local                  | (A)                                  |                 | 2             |                 |
|                          |                                      |                 |               |                 |
|                          |                                      | Page ⁄ 🖳        |               |                 |
| E01_101_1100,E01_101     | _1120,E01 🚛_                         |                 |               |                 |
|                          | -                                    |                 |               |                 |
|                          |                                      |                 |               |                 |
|                          | ~                                    |                 | Columns       |                 |
|                          |                                      | A               | В             | C               |
| Bo                       | ws Jan                               | 📢 🚺 Feb         | VI.,          | 📊 Formula Label |
| KU                       |                                      |                 |               |                 |

Case I In the month of Jan claim isn't done, therefore it has taken Feb Month value as claim

| 🛗 Year: FY13 (~) |                |         | 🔛 Scenario: Forecast (~) |               |  |
|------------------|----------------|---------|--------------------------|---------------|--|
|                  | Page NY (+)    | ❤ Go    |                          |               |  |
|                  |                | Jan (+) | Feb (+)                  | Formula Label |  |
|                  | Relocation (+) | 120     | 10                       | 120           |  |

Case II In the month of Jan claim isn't done, therefore it has taken Feb Month value as claim

|                | Year: FY13 (~) |         | Scenario: Forecast |
|----------------|----------------|---------|--------------------|
| Page NY (+     | ) 🔽 Go         |         |                    |
|                | Jan (+)        | Feb (+) | Formula Label      |
| Relocation (+) |                | 10      | 10                 |